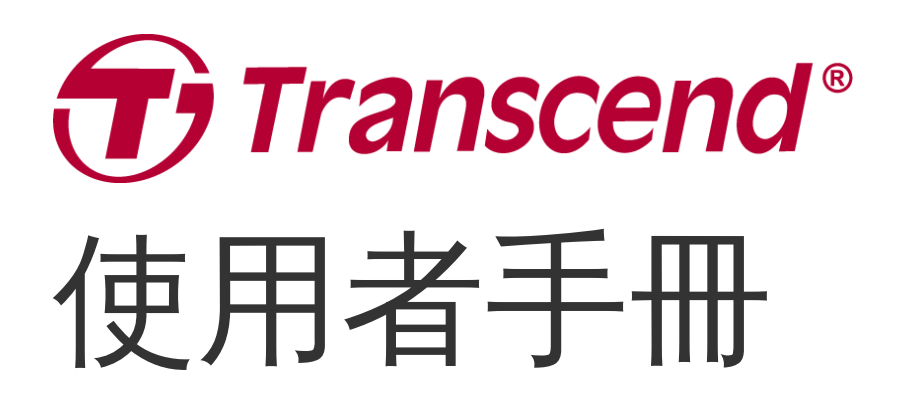

2025/04 (v6.8)

# 穿戴式攝影機 DrivePro Body 30

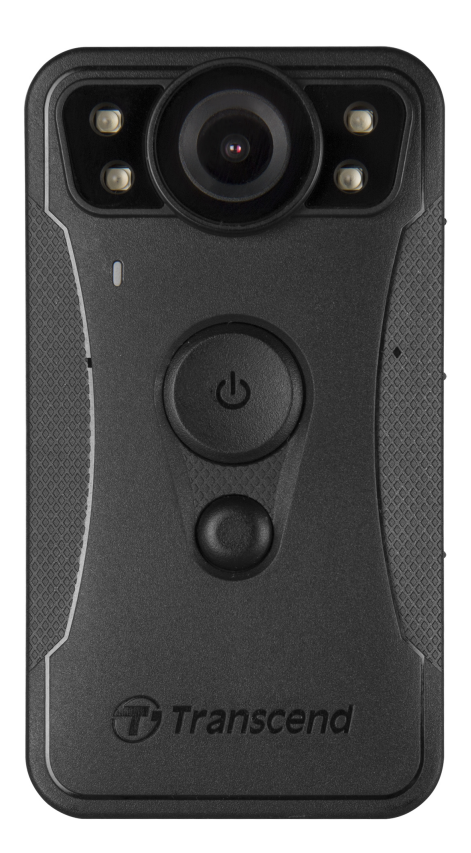

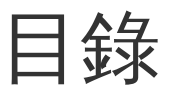

- 1. 包裝內容
- 2. 使用說明
  - 2-1 功能鍵
  - 2-2 功能鍵說明
  - 。 2-3 LED指示燈
  - 。 2-4 充電說明
- 3. 錄影功能
  - 3-1 緩錄模式
  - 。 3-2 錄影模式
  - 。 3-3 開啟LED燈進行紅外線錄影
- 4. 照相功能
- 5. 錄音功能
- 6. 進階功能
  - 6-1 藍牙無線群組
- 7. 使用DrivePro Body App
  - 。 7-1 下載與安裝DrivePro Body App
  - ◎ 7-2 連接到DrivePro Body App
  - 。 7-3 DrivePro Body App首頁
  - 。 7-4 播放影片及瀏覽照片
  - 。7-5 裝置設定
  - 7-6 定位記錄
  - ◎ 7-7 使用Siri控制DrivePro Body
- 8. 使用DrivePro Body Toolbox軟體
  - 8-1 系統需求
  - **8-2** 狀態
  - 8-3 設定
  - ◎ 8-4 工具
  - 8-5 檔案管理
  - 8-6 智慧辨識
  - **8-7** 偏好
- 9. 傳輸檔案至電腦
- 10. 多功能底座 (另購)
- 11. 注意事項
- 12. IP67防護等級
- 13. 產品規格

- 14. 常見問題
- 15. 回收和環保
- 16. 保固政策
- 17. GNU通用公共授權條款(GPL)公告
- 18. 使用者授權合約 (EULA)
- 19. 國家通訊傳播委員會 (NCC) 警語
- 20. BSMI RoHS表

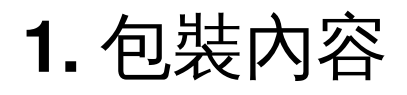

# **DrivePro Body 30** 電源變壓器 3.5 mm轉USB傳輸線 360°旋轉背夾 快速使用手册 魔鬼氈 & 魔鬼氈背夾 Quick Start Guide **DrivePro Body 30** Transcend<sup>®</sup>

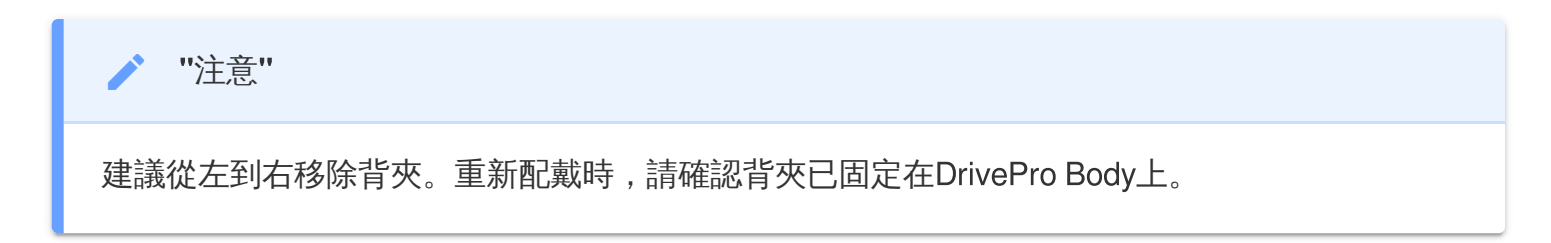

# 2. 使用說明

2-1 功能鍵

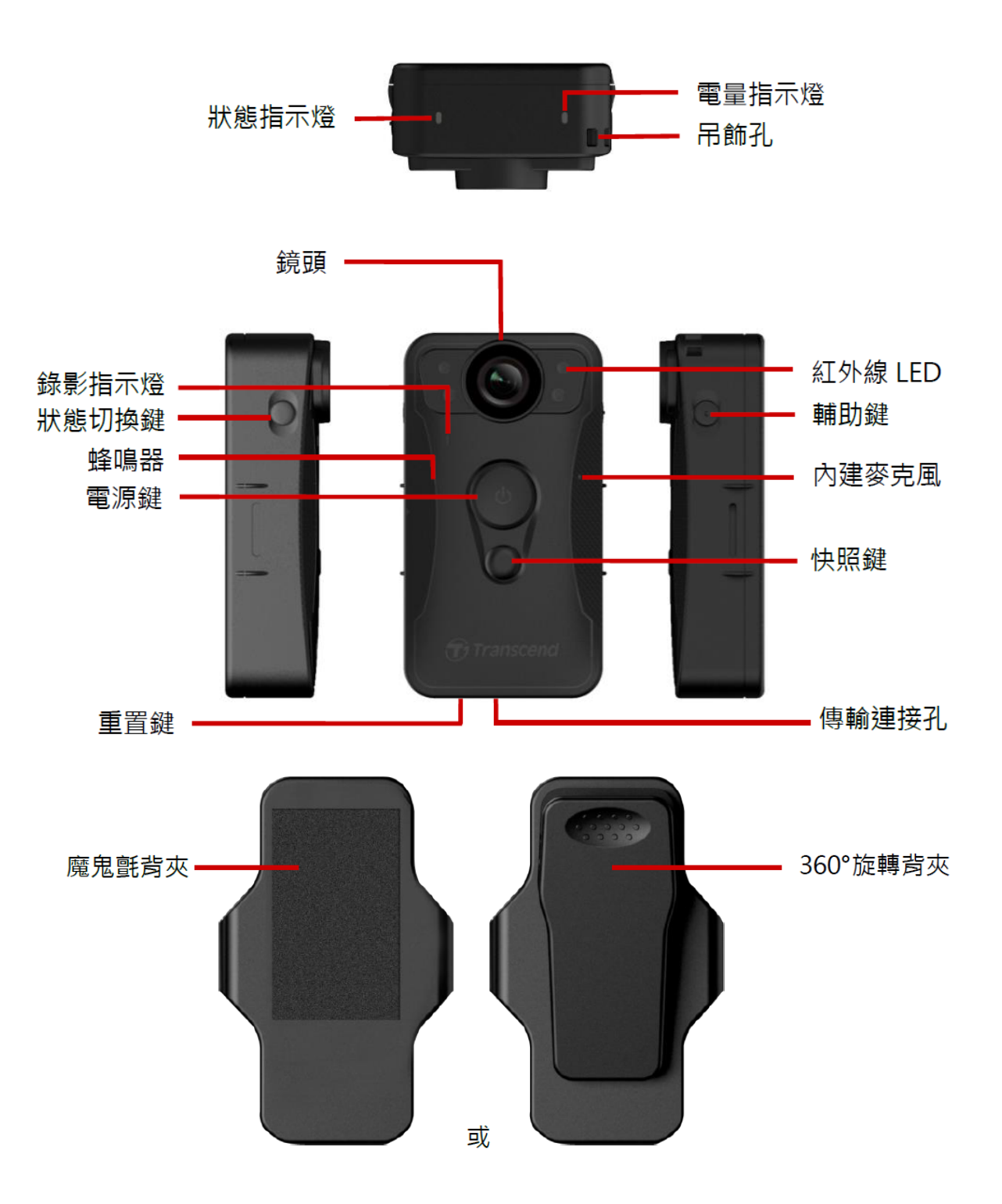

## 2-2 功能鍵說明

| 按鍵                      | 操作方式   | 說明                                                                                  |  |
|-------------------------|--------|-------------------------------------------------------------------------------------|--|
| 電源鍵                     | 長按一秒   | 電源開/關。                                                                              |  |
| С                       | 輕按兩下   | 切換緩錄模式與錄影模式。 (預設:緩錄模式)                                                              |  |
| 快照鍵                     | 長按一秒   | 開/關紅外線LED燈。<br>♀ 注意:長按快照鍵 ● 預設為「紅外線LED燈開關」,<br>可透過DrivePro Body Toolbox改為「錄音功能」。    |  |
|                         | 輕按一下   | 拍攝快照。                                                                               |  |
| 電源鍵 <b>也</b><br>+ 快照鍵 ● | 長按五秒以上 | 重置、格式化並關機。<br>♀ 注意:此功能預設為關閉,如需啟用請以DrivePro Body<br>Toolbox進行設定。<br>⚠ 警告:所有資料將會永久刪除。 |  |
| 狀態切換鍵<br>→              | 長按五秒   | 藍牙配對與連接。                                                                            |  |
| (t) transcend           | 輕按一下   | 確認電池與錄影狀態。                                                                          |  |
| 輔助鍵                     | 長按一秒   | 開/關指示燈、蜂鳴器與振動器 (隱密模式)                                                               |  |
|                         | 輕按兩下   | 開/關麥克風 (靜音模式)                                                                       |  |

## 2-3 LED指示燈

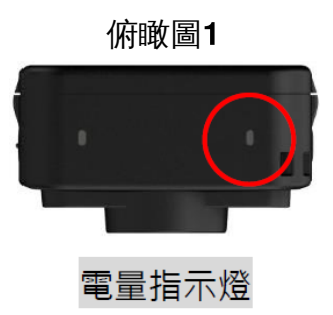

錄影中

| LED | 狀態 | 燈號說明 |
|-----|----|------|
| •   | 閃爍 | 低電量  |

連接電腦/電源時

| LED | 狀態   | 燈號說明 |
|-----|------|------|
|     | 持續亮燈 | 充電中  |

確認電池狀態

| LED | 狀態   | 燈號說明         |  |
|-----|------|--------------|--|
| •   | 持續亮燈 | 剩餘電量 > 67%   |  |
| •   | 持續亮燈 | 剩餘電量 31%~67% |  |
|     | 持續亮燈 | 剩餘電量 < 31%   |  |

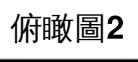

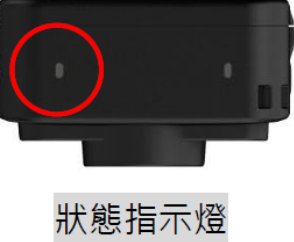

#### 錄影中

| LED | 狀態   | 燈號說明         |  |
|-----|------|--------------|--|
| •   | 閃爍   | 儲存空間不足       |  |
|     | 閃爍   | 藍牙配對中        |  |
|     | 持續亮燈 | 在緩錄模式下,確認狀態  |  |
|     | 閃爍   | 在錄影模式下,確認狀態  |  |
|     | 持續亮燈 | 靜音模式 (麥克風關閉) |  |

#### 連接電腦時

| LED | 狀態 | 燈號說明 |
|-----|----|------|
| •   | 閃爍 | 傳輸檔案 |

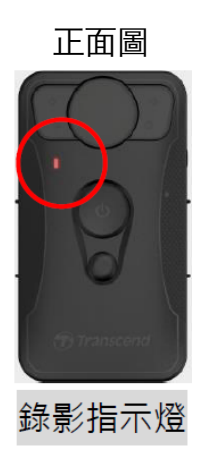

| LED | 狀態   | 燈號說明      |  |
|-----|------|-----------|--|
|     | 閃爍   | 開機中       |  |
|     | 持續亮燈 | 緩錄模式      |  |
|     | 閃爍   | 錄影模式      |  |
|     | 持續亮燈 | 瀏覽/連接至電腦時 |  |

#### 2-4 充電說明

使用前,請先將電池充滿。充電方式可透過電源變壓器直接充電,或USB連接埠連接電腦充電。充電中 電量指示燈將持續亮橘燈,充飽電時電量指示燈將會自動熄滅。

您可以選擇以下任一方式進行充電:

- 將3.5 mm傳輸線一端連接DrivePro Body 30,一端連接電源變壓器,將電源變壓器插入電源插座充 電。
- 將3.5 mm傳輸線一端連接DrivePro Body 30,一端連接電腦進行充電。
- 使用多功能底座進行充電(另購)。

1"警告"

請勿使用非原廠之3.5 mm轉USB傳輸線。

3. 錄影功能

#### 3-1 緩錄模式

在緩錄模式下,錄影檔案不會記錄到內部儲存空間,可以節省更多儲存空間。

請長壓電源鍵 **心**,聽到嗶一聲,開機後進入緩錄模式。開機中錄影指示燈將閃爍藍燈,進入緩錄模式後,將持續亮藍燈。欲停止錄影並關機,長壓電源鍵 **心**,聽到嗶一聲後錄影指示燈將熄滅,裝置即關閉。

欲切換緩錄模式與錄影模式,請快速輕按兩下電源鍵**心**,聽到嗶兩聲即切換完成。

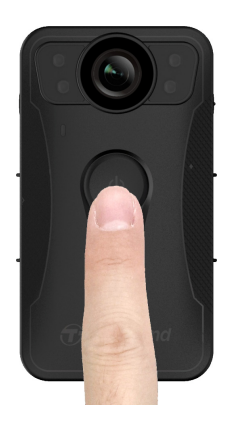

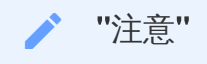

緩錄影片長度可使用DrivePro Body Toolbox進行設定。

#### 3-2 錄影模式

欲記錄突發事件時,請切換至錄影模式。此時錄製的影像,會連同事件發生前兩分鐘所拍攝之影片,共 同儲存在內部記憶體中。

當DrivePro Body 30在緩錄模式下,請快速輕按兩下電源鍵心,聽到嗶兩聲,即進入錄影模式,錄影指示燈會閃爍紅燈;欲停止錄影,長壓電源鍵心,聽到嗶一聲後停止錄影,錄影指示燈將停止閃爍,裝置將關機。

在錄影模式下,錄製的影片將被儲存在「VIDEO」資料夾中。啟動循環錄影時,「VIDEO」資料夾中的 影片將會被覆蓋。

DrivePro Body 30每三分鐘將會自動儲存檔案一次。(錄影影片長度預設為三分鐘)

▶ "注意"

循環錄影預設為關閉,可由DrivePro Body Toolbox開啟。

#### 3-3 開啟LED燈進行紅外線錄影

於夜間拍攝或低光源條件下,DrivePro Body 30將會自動開啟紅外線功能,此時,上方四個紅外線LED 燈將會持續亮紅燈。您也可以長按快照鍵 ● 手動打開/關閉紅外線LED模式。透過紅外線拍攝時,請 與目標物距離至少50公分以上,避免因近距離紅外線反射而導致DrivePro Body 30誤判光源條件。

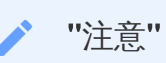

- 透過紅外線拍攝的影片將會以灰階呈現。
- 在全黑 (0 lux) 的環境下, 紅外線功能可識別移動中物體的有效距離為10公尺。

# 4. 照相功能

輕按一下快照鍵 🛡 可於錄影同時拍攝照片。聽到一聲嗶聲,表示拍照成功。

檔案存放在「PHOTO」資料夾中。

/ "注意"

透過紅外線拍攝的影片將會以灰階呈現。

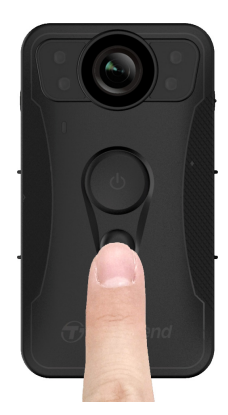

# 5. 錄音功能

如欲使用此功能,需先透過DrivePro Body Toolbox設定,將長按快照鍵 ● 由啟用「紅外線LED燈」調 整為「錄音功能」。音檔會存放在「AUDIO」資料夾。

| Transcend® | DrivePro <sup>™</sup> Body Toolbox |                                   |      | _ □ ×<br>Ç偏好 ① 關於 |
|------------|------------------------------------|-----------------------------------|------|-------------------|
| 狀態         | 裝置 DPB30_BC0410                    | •                                 |      |                   |
| 設定         |                                    | 影片設定       同步電腦時間:     設置         | 影片標記 |                   |
| 工具         |                                    | 藍牙: 開 ▼                           | ]    |                   |
| 檔案管理       |                                    | 隱密模式: 設置<br>光源頻率: 60 Hz ▼         | ]    |                   |
| 智慧辨識       |                                    | 快照鍵: 錄音功能 ▾<br>音訊取樣頻率: 48000 Hz ▾ | •    |                   |
|            |                                    | 還原預設按鈕: 💽 關 🔵 🛚                   | 1    |                   |
|            |                                    |                                   |      |                   |

| ╱ "注意"                                                                               |
|--------------------------------------------------------------------------------------|
| <ul> <li>連接DrivePro Body App時,錄音功能將停用,並自動切換至錄影模式。</li> <li>音訊取樣頻率愈高則音質愈佳。</li> </ul> |

# 6. 進階功能

#### 6-1 藍牙無線群組

藍牙無線群組是透過藍牙技術實現的功能,在藍牙可接收的範圍內,只要一台穿戴式攝影機從緩錄模式 進入錄影模式,同一小隊的其他穿戴式攝影機也會直接進入錄影模式。

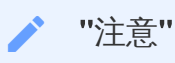

- 藍牙無線群組預設為關閉,如需啟用請以DrivePro Body Toolbox進行設定。
- 藍牙無線群組僅支援DrivePro Body 30/40/60/70。

# 7. 使用DrivePro Body App

DrivePro Body App專為iOS與Android行動裝置所設計,可在行動裝置上進行影片即時預覽與基本操作 設定。

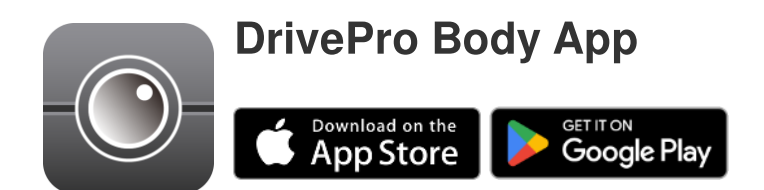

## 7-1 下載與安裝DrivePro Body App

- 1. 在App Store或Google Play上輸入搜尋「DrivePro Body」。
- 2. 下載 DrivePro Body App 至您的行動裝置,並進行安裝。

完成安裝後,應用程式將會顯示在裝置的主螢幕上。

## 7-2 連接到DrivePro Body App

1. 點開DrivePro Body App, 並開啟藍牙進行配對。點選App畫面中的「DrivePro Body 30」。

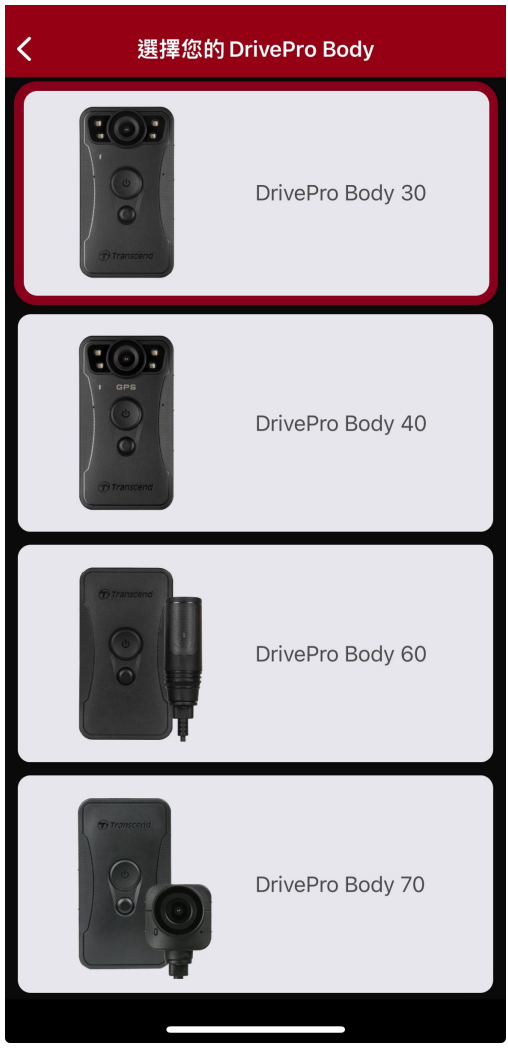

2. 長按電源鍵 😃 以啟動DrivePro Body。點選「下一步」繼續。

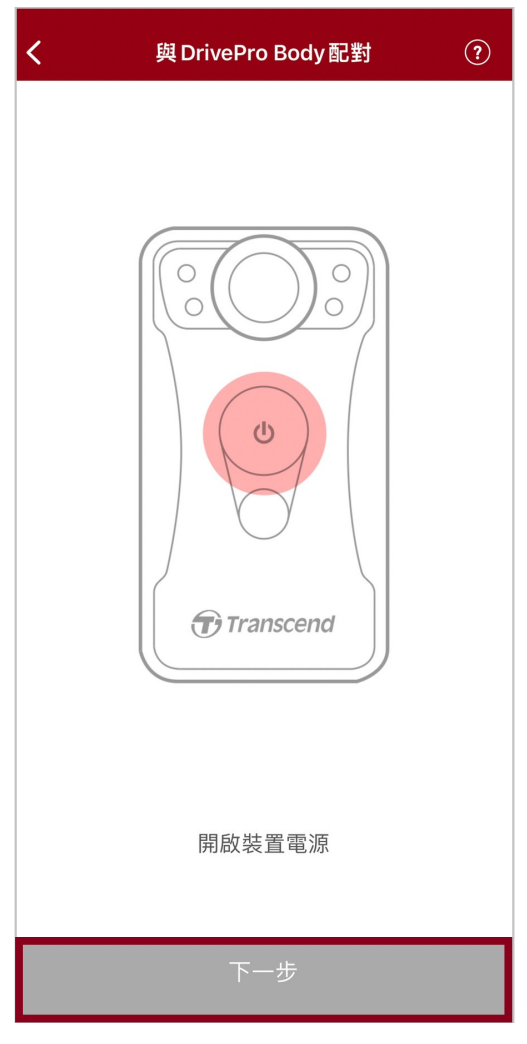

3. 長按狀態切換鍵,直至聽到嗶一聲,從App上點選「連接到裝置」以連接藍牙裝置。您將聽到三個 嗶聲,成功連接後,即可拍攝快照、切換錄影模式,或在App上調整裝置設定。

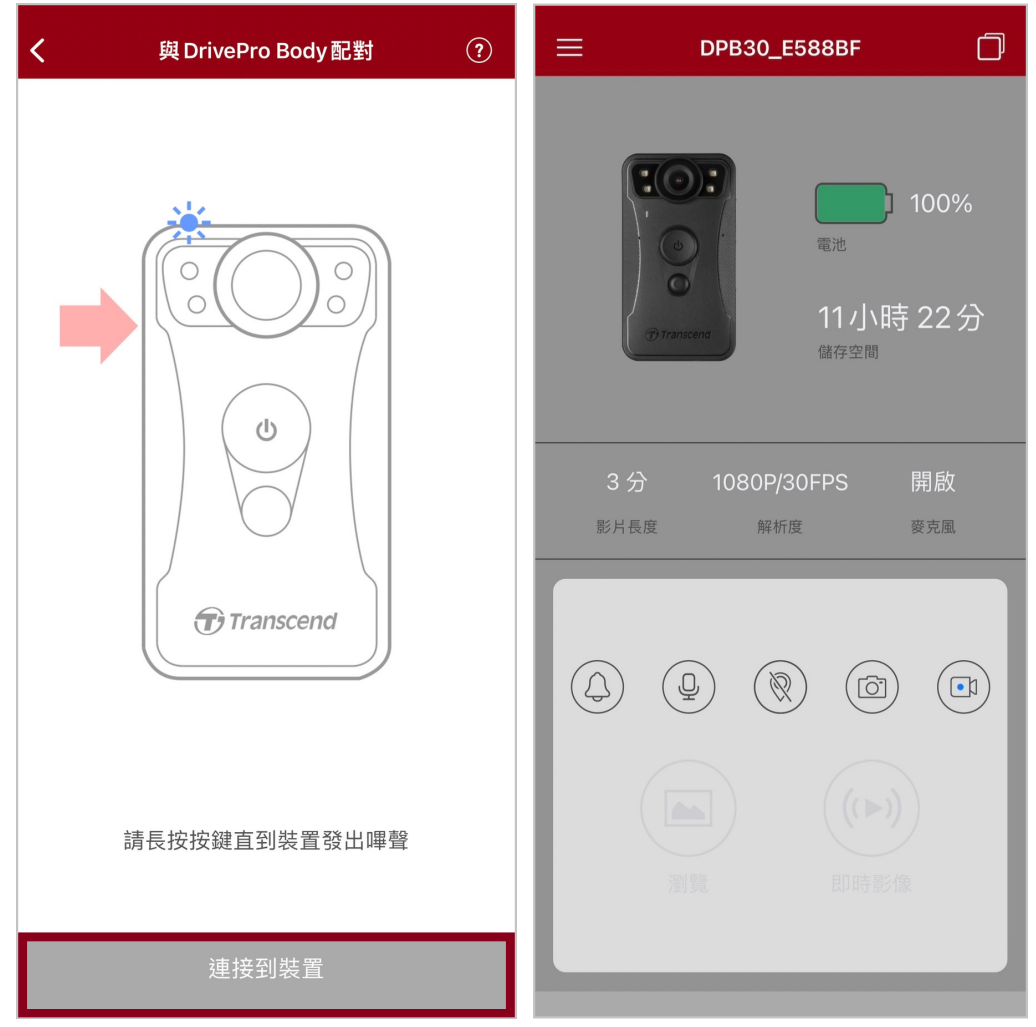

↓ 注意:如果在長按狀態切換鍵時聽到連嗶兩聲,表示藍牙為關閉狀態,如需啟用請以DrivePro Body Toolbox進行設定。

4. 點選「瀏覽」或「即時影像」可以啟用Wi-Fi連線,請連接至名稱為「DPB30\_XXXXXX」的Wi-Fi訊號,預設密碼為「12345678」。

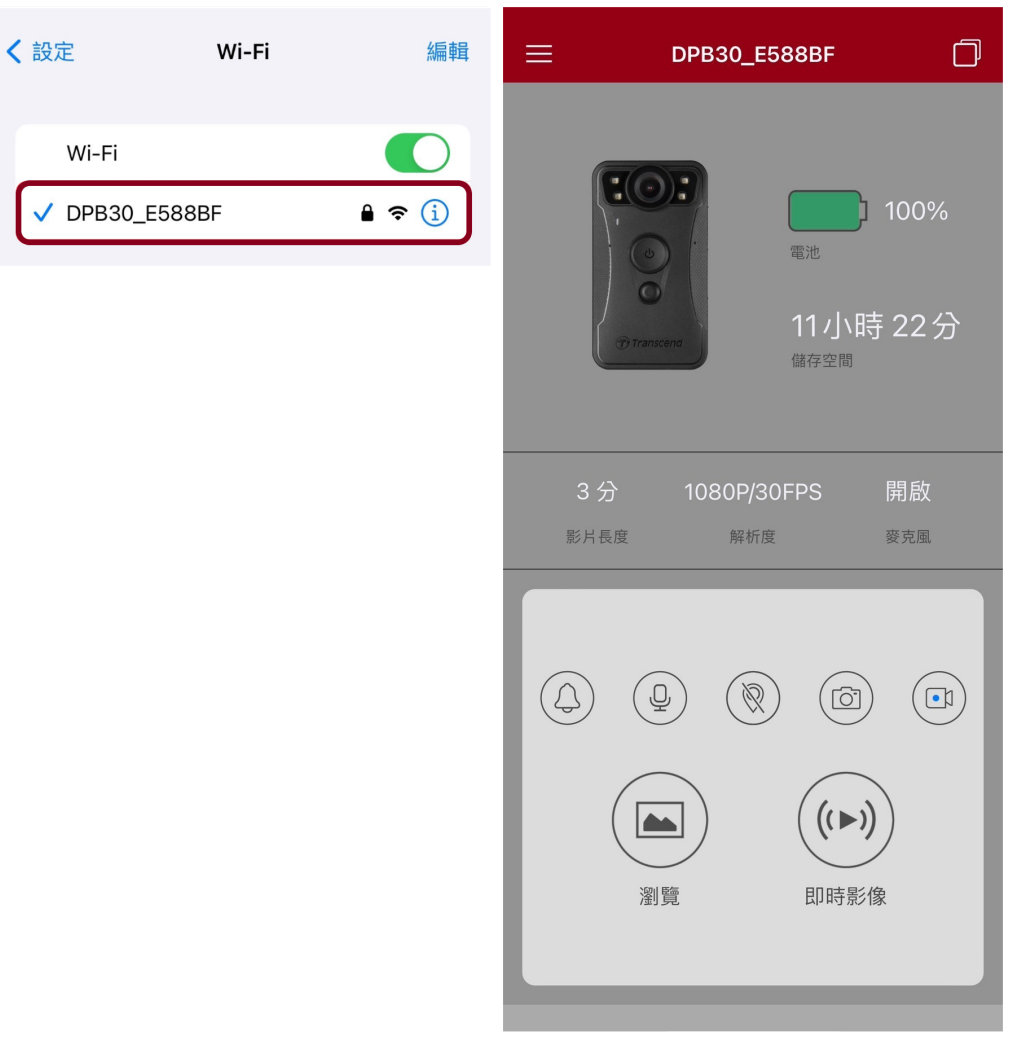

↓ 注意:首次連線時,建議變更DrivePro Body的Wi-Fi密碼。

## 7-3 DrivePro Body App首頁

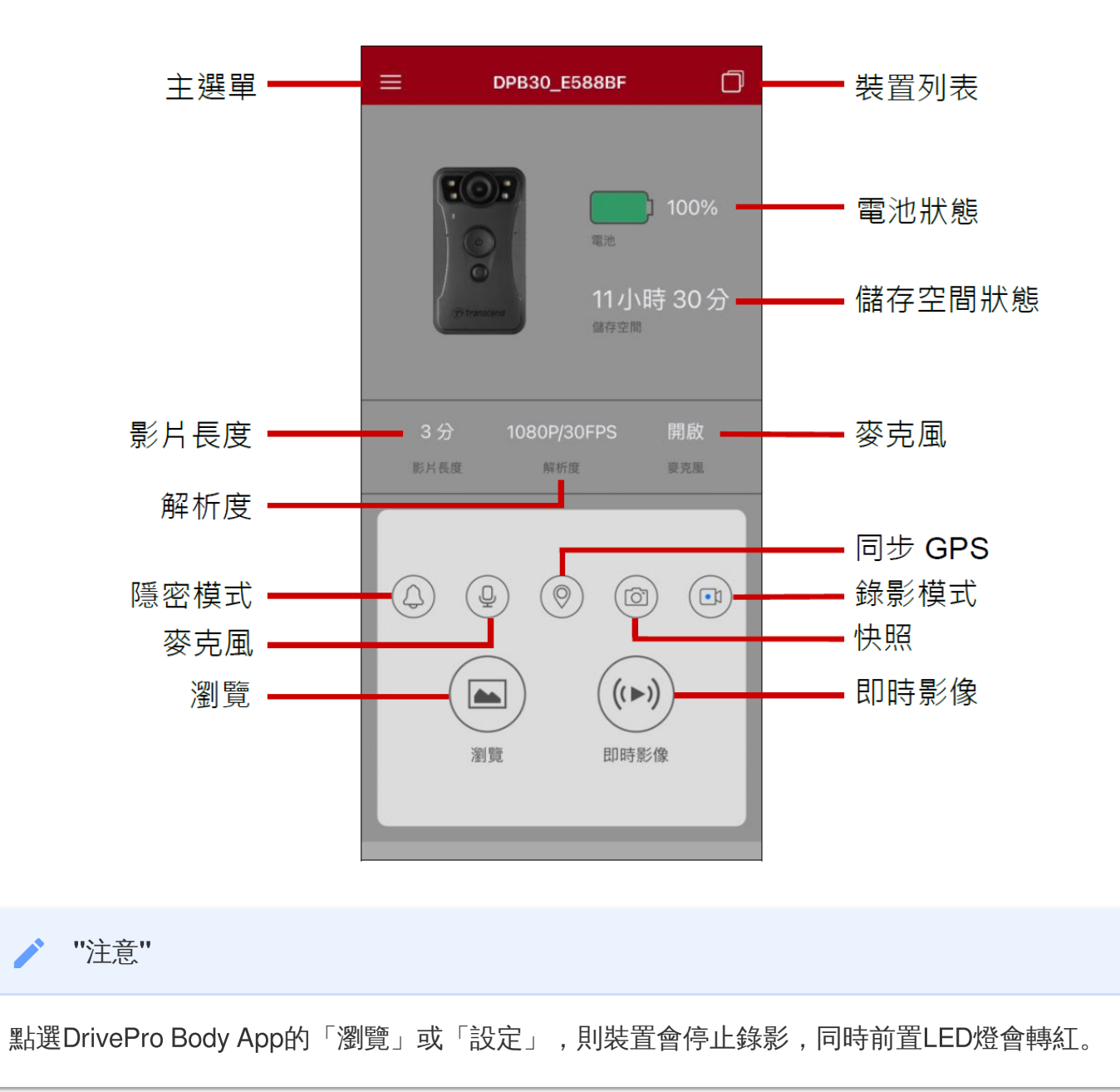

#### 7-4 播放影片及瀏覽照片

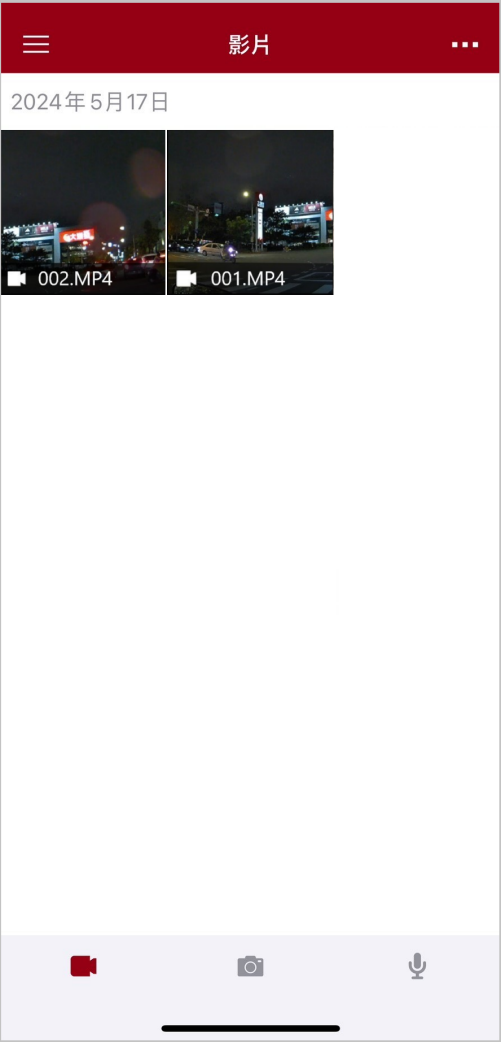

在影片回放時,您可以選擇10、20或30秒的影片長度,並直接進行剪輯下載。詳細的操作方式請參閱影 片剪輯功能。

#### 7-5 裝置設定

先點選左上角的 ≡ , 再點選 ۞ 進入設定選單。

在設定選單中,您可以自行調整影片、裝置、Wi-Fi以及系統的設定。

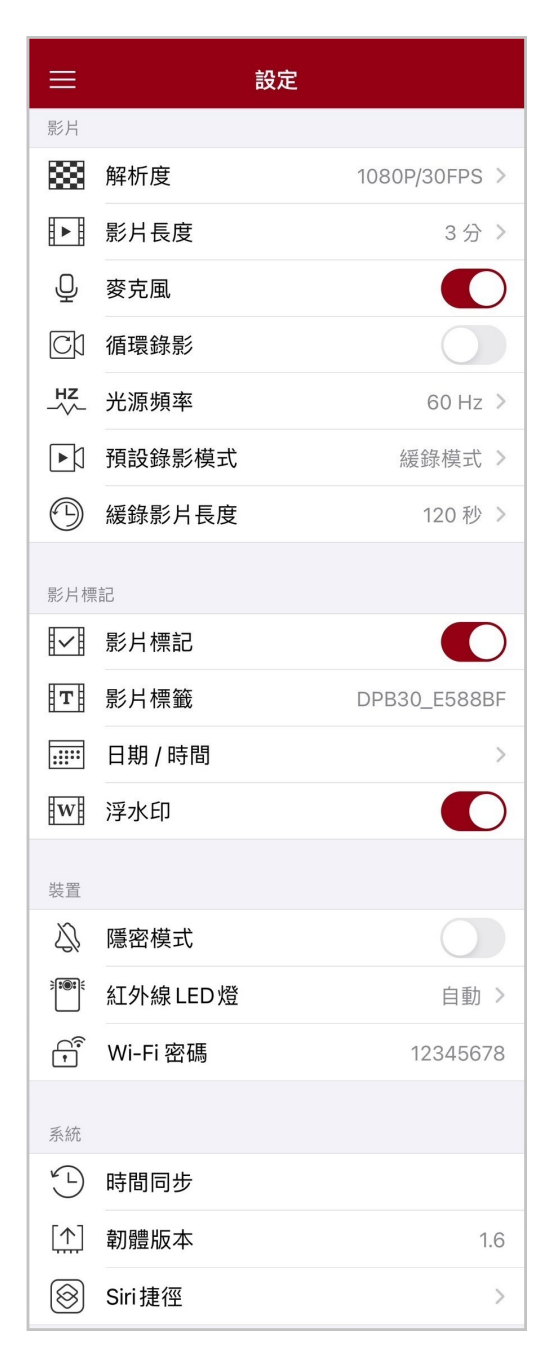

選單選項

| 影片               |                                               |                                                         |  |
|------------------|-----------------------------------------------|---------------------------------------------------------|--|
| 圖示               | 功能                                            | 敘述/選項                                                   |  |
|                  |                                               | 設定錄影的畫質。                                                |  |
|                  | 解析度                                           | 1440P/30FPS/1080P/60FPS/1080P/30FPS/720P/30FPS/<br>480P |  |
| Β <sub>Σ</sub> Β | 影世匡帝                                          | 設定每支影片的錄影長度。                                            |  |
|                  | 彩月区及                                          | 3分/5分/10分                                               |  |
| . 🗋 .            | 來古岡                                           | 設定錄影時關閉或開啟麥克風。                                          |  |
| Ŷ                | 安                                             | 關閉/啟用                                                   |  |
| ଟ୍ୟ              | 活晋铁影                                          | 用較新的影片覆蓋掉較舊的影片。                                         |  |
|                  | 1/月→衣 少水 ボン                                   | 關閉 (預設) /啟用                                             |  |
| HZ               | HZ<br>一个人———————————————————————————————————— | 選擇適當的頻率,以消除因A/C而產生的閃爍。                                  |  |
| -~~-             |                                               | 50 Hz ∕ 60 Hz                                           |  |
| L)               | h 305 <sup>≥</sup> □.49.82/141-1 <sup>+</sup> | 選擇預設錄影模式。                                               |  |
| N                | 〕只由又变水泉之化关土、                                  | 緩錄模式/錄影模式                                               |  |
|                  | 緩錄影片長度                                        | 設定緩錄影片長度,以便在切換進入錄影模式之前,<br>便開始記錄影像。                     |  |
|                  |                                               | 30秒/60秒/90秒/120秒                                        |  |
| 影片標記             |                                               |                                                         |  |
| 圖示               | 功能                                            | 敘述/選項                                                   |  |
| H. J.H           | 影⊢₩≡∋□                                        | 在相片或影片中顯示影片標記、日期/時間,以及浮水印。                              |  |
| ₽ <u>₹</u> ₿     | 彩刀作品                                          | 關閉/啟用                                                   |  |
| Т                | 影片標籤                                          | 編輯影片中顯示的標籤(預設為DPB30_XXXXXX)。                            |  |

|              |           | 設定日期與時間格式                                                        |  |
|--------------|-----------|------------------------------------------------------------------|--|
|              | 日期/<br>時間 |                                                                  |  |
|              |           |                                                                  |  |
|              |           | 时间(24小时制/12小时制):24 HK/AM/PM                                      |  |
| W            | 浮水FD      | 在相片或影片中顯示創見浮水印。                                                  |  |
| H            | /_//      | 關閉/啟用                                                            |  |
|              |           | 裝置                                                               |  |
| 圖示           | 功能        | 敘述/選項                                                            |  |
|              |           | 關閉/開啟隱密模式。                                                       |  |
| $\sim$       | 隱密模式      | 隱密模式下,指示燈號、蜂鳴器及震動提醒為關閉狀態。                                        |  |
| -01          |           | 關閉/啟用                                                            |  |
| -            |           | 選擇手動或自動開啟紅外線功能。                                                  |  |
| Ĩ            | 紅外線LED燈   | 手動/自動                                                            |  |
| 0            |           | 設定DrivePro Body 30的Wi-Fi密碼。                                      |  |
| ÷<br>۲       | Wi-Fi密碼   | (預設為12345678)                                                    |  |
|              |           | ♀ 注意:首次連線時,建議變更DrivePro Body的Wi-Fi密碼。                            |  |
| 系統           |           |                                                                  |  |
| 圖示           | 功能        | 敘述/選項                                                            |  |
| Ľ)           | 時間同步      | 間同步 將DrivePro Body上的時間與您的行動裝置同步。                                 |  |
|              |           |                                                                  |  |
|              | 韌體版本      | 更新韌體至最新版本。                                                       |  |
| $\bigotimes$ | Siri捷徑    | 透過Siri捷徑快速操作DrivePro Body,以及查看電池電量。<br>瞭解如何使用Siri控制DrivePro Body |  |

#### "警告"

• 透過DrivePro Body App更新韌體前,請確認電量為50%以上或請連接電源線。

• 韌體升級過程中,請等待韌體升級完成後,DrivePro Body將會自動重新開機。

• 若在韌體升級後無法開啟DrivePro Body,請聯絡創見客服中心或技術支援部門。

## 7-6 定位記錄

這個功能會記錄DrivePro Body與App最後連線的時間及位置。如果不慎遺失DrivePro Body,您可以使用 這些資訊來尋找裝置。

瞭解如何查看DrivePro Body連線位置 >

## 7-7 使用Siri控制DrivePro Body

透過Siri捷徑,您可以快速啟動錄影或拍照,並查看DrivePro Body的電池電量。

使用Siri控制DrivePro Body >

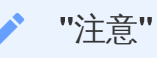

- 若要使用Siri, iPhone必須連接網路。您可能需要支付行動數據的費用。
- 此功能支援內建藍牙與Wi-Fi連線的DrivePro Body機種(DrivePro Body 30、DrivePro Body 40、DrivePro Body 60、DrivePro Body 70)。
- 此功能需要搭載iOS 13.0或更新版本的iPhone。

# 8. 使用DrivePro Body Toolbox軟體

DrivePro Body Toolbox是一套影片管理軟體,透過簡化相機設定達到安全管理影片檔案的功能,軟體具 人性化的操作介面,讓使用者可快速設定DrivePro Body的基本功能。

#### 8-1 系統需求

您的電腦需符合下列系統需求,方可連接DrivePro Body 30穿戴式攝影機與安裝DrivePro Body Toolbox 軟體。

有USB埠的桌上型或筆記型電腦:

- Microsoft Windows 10 或更新版本
- macOS 10.14 或更新版本

下載與安裝DrivePro Body Toolbox:

- 1. DrivePro Body Toolbox下載網址: https://tw.transcend-info.com/support/software/drivepro-body-toolbox
- 2. 將DrivePro Body Toolbox安裝到桌上型電腦或筆記型電腦。

#### 8-2 狀態

在狀態頁面會顯示DrivePro Body的裝置資訊,包含使用者標籤、產品型號、裝置序號及韌體資訊。

| Transcend® | DrivePro <sup>™</sup> Body T               | oolbox                                                           | _ □ ×<br>♀ 偏好 ① 開於 |
|------------|--------------------------------------------|------------------------------------------------------------------|--------------------|
| 狀態         | tor                                        | DPB30_A967DD                                                     | 🖉 ((**)) 🖿 Q       |
| 設定         | 1) Transmer                                | <b>DPB30A</b><br>裝置:78669DA967DD<br>韌體版本:1.4<br>藍牙無線群組: <b>關</b> |                    |
| 工具         | 56.43 GB 可用 (11小時<br><b>國</b> ) <b>94%</b> | 00分)                                                             | 備份                 |
| 檔案管理       |                                            |                                                                  |                    |
| 智慧辨識       |                                            |                                                                  |                    |
|            |                                            |                                                                  |                    |
|            |                                            |                                                                  |                    |
|            |                                            |                                                                  |                    |

欲更改使用者標籤和藍牙無線群組功能,請點選 🥙。

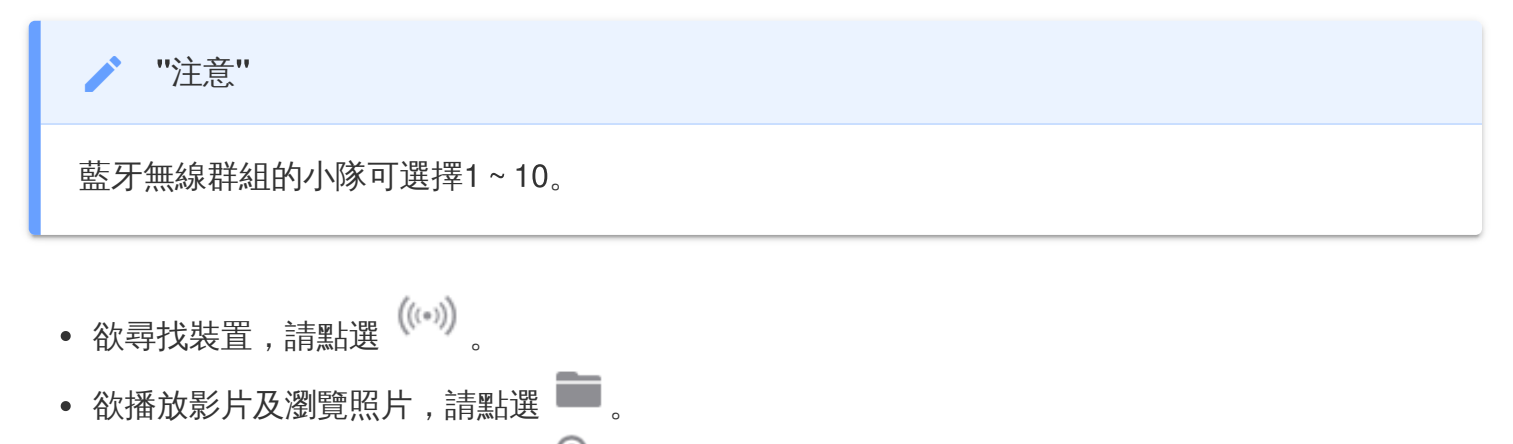

- 欲使用網路攝影機模式,請點選 🖳,即可將裝置作為攝像頭及麥克風使用。
- 欲進行資料備份,請點選 備份

8-3 設定

於設定頁,您可以調整「裝置設定」、「影片設定」及「影片標記」。

| Transcend® | DrivePro <sup>™</sup> Body Toolbox |                                      |            | _ □ ×<br><b>○</b> 偏好 ① 關於 |
|------------|------------------------------------|--------------------------------------|------------|---------------------------|
| 狀態         | 装置 DPB30_DDF35A                    | •                                    |            |                           |
| 設定         | 装置設定                               | 影片設定           同步電腦時間:         設置    | 影片標記       |                           |
| 工具         |                                    | 藍牙∶開 ▼                               | ]          |                           |
| 檔案管理       |                                    | 裝置提示: 設置<br>光源頻率: 60 Hz <del>▼</del> | ]          |                           |
| 智慧辨識       |                                    | 快照鍵: 紅外線LED類<br>紅外線LED燈: 自動 ▼        | <u>≅</u> ▼ |                           |
|            |                                    | 還原預設按鈕: 💽 關 🔵 🖡                      | 1          |                           |
|            |                                    |                                      |            |                           |
|            | 94-55                              | ⊑≛╓┷┑                                |            |                           |

| · · · · · · · · · · · · · · · · · · · |                                                   |  |  |  |
|---------------------------------------|---------------------------------------------------|--|--|--|
| 功能                                    | 敘述/選項                                             |  |  |  |
| 同步電腦時間                                | 點選「設置」按鈕,將裝置時間與電腦同步。                              |  |  |  |
| 萨开                                    | 關閉/啟用藍牙。                                          |  |  |  |
| 監才                                    | 關/開                                               |  |  |  |
| 裝置提示                                  | 點選「設置」按鈕,開啟/結束隱密模式。<br>隱密模式下,LED指示燈、蜂鳴器及振動器為關閉狀態。 |  |  |  |
|                                       | 關/開                                               |  |  |  |
| 光源頻率                                  | 選擇適當的頻率,以消除因A/C而產生的閃爍。                            |  |  |  |
|                                       | 50 Hz ∕ 60 Hz                                     |  |  |  |
| 快照鍵                                   | 將長按快照鍵                                            |  |  |  |

| 裝置設定                 |                                                                              |  |  |  |
|----------------------|------------------------------------------------------------------------------|--|--|--|
| 功能                   | 敘述/選項                                                                        |  |  |  |
|                      | 紅外線LED燈/錄音功能                                                                 |  |  |  |
|                      | 選擇自動或手動開啟紅外線LED燈。                                                            |  |  |  |
| ALツドA永 <b>LCD</b> /短 | 手動/自動 (預設)                                                                   |  |  |  |
| 還原預設按鈕               | DrivePro Body開啟電源後,同時按壓電源鍵 Ü與快照鍵 ● 五秒以上,<br>可將裝置格式化並重置至出廠狀態,完成後裝置將關機。(預設為關閉) |  |  |  |

| Transcend® | DrivePro <sup>™</sup> Body Toolbox                                               | - 🗆 ×<br>〇 偏好 ① 關於 |
|------------|----------------------------------------------------------------------------------|--------------------|
| 狀態         | 装置 DPB30_BC0410 ▼                                                                |                    |
| 設定         | 装置設定     影片設定     影片標記       解析度:     1080P / 30FPS ▼                            |                    |
| 工具         | <ul> <li>影片格式: MP4 ▼</li> <li>循環錄影: 關 ▼</li> <li>影片長度: 3 分鐘 ▼</li> </ul>         |                    |
| 檔案管理       | 麥克風: 開 ▼                                                                         | -                  |
| 智慧辨識       | <ul> <li>預設錄影模式: 緩錄模式 ▼</li> <li>緩錄影片長度: 120 秒 ▼</li> <li>緩錄模式錄音: 開 ▼</li> </ul> |                    |
|            |                                                                                  |                    |
|            |                                                                                  |                    |

| 影片設定                                           |                                                           |  |  |
|------------------------------------------------|-----------------------------------------------------------|--|--|
| 功能                                             | 敘述/選項                                                     |  |  |
| 破捉時                                            | 設定錄影影像的畫質。                                                |  |  |
| 用午们一支                                          | 1440P/30FPS/1080P/60FPS/1080P/30FPS/720P/30FPS/480P/30FPS |  |  |
| 影性物士                                           | 設定影像檔案格式。                                                 |  |  |
| 彩斤格式                                           | MOV/MP4                                                   |  |  |
| ∕任∓≝¢与星∕                                       | 用較新的影片覆蓋掉較舊的影片。                                           |  |  |
| 1月禄•水尔>                                        | 關 (預設) /開                                                 |  |  |
|                                                | 設定每支影片的錄影時長。                                              |  |  |
| 彩力衣反                                           | 3分鐘/5分鐘/10分鐘                                              |  |  |
| 麥克風 錄影中開啟/<br>關/開                              | 錄影中開啟/關閉麥克風。                                              |  |  |
|                                                | 關/開                                                       |  |  |
| 新記44星/柑二                                       | 選擇預設錄影模式                                                  |  |  |
| <b>]</b> ]] ]] ]] ]] ]] ]] ]] ]] ]] ]] ]] ]] ] | 緩錄模式/錄影模式                                                 |  |  |

| 影片設定   |                               |  |  |  |
|--------|-------------------------------|--|--|--|
| 功能     | 敘述/選項                         |  |  |  |
| 緩錄影片長度 | 設定緩錄影片長度,以便在切換進入錄影模式之前開始記錄影像。 |  |  |  |
|        | 30秒/60秒/90秒/120秒              |  |  |  |
| 緩錄模式錄音 | 緩錄模式中開啟/關閉麥克風。                |  |  |  |
|        | 關/開                           |  |  |  |

| Transcend® | DrivePro <sup>™</sup> Body Toolbox       | - □ ×<br><b>○</b> 偏好 ① 關於 |
|------------|------------------------------------------|---------------------------|
| 狀態         | 装置 DPB30_A967DD ▼                        |                           |
| 設定         | 装置設定     影片設定     影片       影片標記:     開 ▼ | 標記                        |
| 工具         | 日期格式: 年/月/日 ▼<br>時間格式: 24HR ▼            |                           |
| 檔案管理       | イチックトロ . 一用」 ▼                           |                           |
| 智慧辨識       |                                          |                           |
|            |                                          |                           |
|            |                                          |                           |

| 影片標記    |                   |  |  |
|---------|-------------------|--|--|
| 功能      | 敘述/選項             |  |  |
| 家庄/==== | 顯示影像錄製時間與影片標籤。    |  |  |
| が刀信     | 關/開               |  |  |
| 日期格式    | 設定日期格式。           |  |  |
|         | 年/月/日、月/日/年、日/月/年 |  |  |
| 時間格式    | 選擇24小時制或12小時制。    |  |  |
|         | 24HR/AM/PM        |  |  |
| 浮水印     | 顯示創見浮水印。          |  |  |
|         | 關/開               |  |  |

#### 8-4 工具

在工具頁面裡,使用者可更新韌體至最新版本、磁碟格式化與重置DrivePro Body至出廠設定。

| Transcend <sup>®</sup> | DrivePro <sup>™</sup> Body Toolbox |                                               |           |
|------------------------|------------------------------------|-----------------------------------------------|-----------|
| <b>e</b>               |                                    |                                               | ♀ 偏好 ① 關於 |
| 狀態                     | 裝置 DPB30_A967DD                    | <b>•</b>                                      |           |
| 設定                     | 韌體版本                               | 韌體版本 : 1.4<br>最新韌體版本 : 1.4 ①                  |           |
| 工具                     | 密碼                                 | 設置密碼                                          | 設置        |
| 檔案管理<br>智慧辨識           | 磁碟格式化                              | 所有資料將立即被消除.                                   | 格式化       |
|                        | 重置裝置                               | 重置設定<br>設定值將被恢復至預設值<br>清空資料及設定<br>所有資料將立即被消除. | 重置        |
|                        |                                    |                                               | 資料清除 / 重置 |

| 工具    |                                             |  |  |  |
|-------|---------------------------------------------|--|--|--|
| 功能    | 敘述/選項                                       |  |  |  |
| 韌體版本  | 更新您的韌體至最新版本。                                |  |  |  |
| 密碼    | 以密碼加密DrivePro Body的磁碟槽。密碼皆為英數,長度需介於8至16個字符。 |  |  |  |
| 磁碟格式化 | 格式化您的磁碟。                                    |  |  |  |
| 重置裝置  | 重設至出廠設定或清除所有內容及設定。                          |  |  |  |

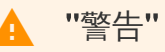

- 請勿於升級韌體時拔除電源線。
- 為維持穩定的錄影功能,我們建議您每次即將結束使用DrivePro Body時,便以DrivePro Body Toolbox來進行資料備份,或者每隔三個月使用Toolbox對裝置進行一次格式化。
- 請僅以DrivePro Body Toolbox來格式化您的DrivePro Body裝置。
- 磁碟格式化會永久移除資料。

#### 8-5 檔案管理

備份資料後,您可以在檔案管理頁面搜尋和管理您的影片及照片。

| Transcend® | DrivePro <sup>™</sup> Body | Toolbox |                           |                                                         |                     |
|------------|----------------------------|---------|---------------------------|---------------------------------------------------------|---------------------|
|            |                            |         |                           |                                                         | ♥偏好 ● 圖於            |
| 狀態         |                            |         |                           | 2023_0515_151641_001                                    | _                   |
| 設定         |                            |         |                           | 应期:2023/05/15 15.19.40<br>使用者:<br>地點:No GPS Data<br>分類: |                     |
| 工具         |                            |         |                           | 說明:                                                     | 0                   |
| 檔案管理       | 搜尋                         | 從: 選擇日  | <b>◀) ━━€?</b><br>期 閊· 至: | 選擇日期 🔟 📿 🔶 C                                            | <u>m</u> <b>⊀</b> ⊑ |
|            | 檔名                         | 類型      | 日期                        | 攝影機 使用者                                                 | 分類                  |
| 智慧辨識       | 2023_0515_151641_001       | MP4     | 2023/05/15 15:19:         | 40 78669DA967DD                                         |                     |
|            | 2023_0515_151940_002       | MP4     | 2023/05/15 15:22:4        | 40 78669DA967DD                                         |                     |
|            | 2023_0515_152240_003       | MP4     | 2023/05/15 15:25:4        | 40 78669DA967DD                                         |                     |
|            | 2023_0515_152540_004       | MP4     | 2023/05/15 15:28:4        | 40 78669DA967DD                                         |                     |
|            | 2023_0515_152840_005       | MP4     | 2023/05/15 15:31:4        | 40 78669DA967DD                                         |                     |
|            | 2023_0515_153140_006       | MP4     | 2023/05/15 15:32:         | 02 78669DA967DD                                         |                     |
|            |                            |         |                           |                                                         |                     |
|            |                            |         |                           |                                                         |                     |

• 欲新增、刪除,或編輯檔案的使用者及分類,點擊頁面右側的 🧧。

| 设定     |       |      |       |
|--------|-------|------|-------|
| 使用者    | + • 🖉 | 分類   | + 🗢 🔗 |
| Bryson |       | 汽車竊盜 |       |
| Joyce  |       | 謀殺   |       |
| Winnie |       | 武装搶劫 |       |
| Anton  |       | 住宅竊盜 |       |
|        |       | 劫車   |       |
|        |       |      |       |
|        |       |      |       |
|        |       |      |       |
|        |       |      |       |
|        |       |      |       |
|        |       |      |       |
|        |       |      | OK    |

• 選擇檔案後,點擊 🧭 來編輯檔案的使用者及分類。

| 編輯                   |  |
|----------------------|--|
| 2023_0303_091831_003 |  |
| 分類:<br>「汽車竊盜 ▼       |  |
| 使用者:                 |  |
| Joyce 🔹              |  |
|                      |  |
| 5輛早遭竊                |  |
|                      |  |
| 確認. 取消               |  |

## 8-6 智慧辨識

這項功能可以偵測影片中的人臉,並自動擷取影像片段,讓使用者可以進行模糊化處理。您可以參考 DrivePro Body Toolbox使用手冊來進行設定。

"注意"

僅Microsoft Windows 10或更新版本(64位元版)支援此功能。

#### 8-7 偏好

點擊頁面上方的 <sup>**Q**偏好</sup> 調整DrivePro Body Toolbox設定。請依據個人喜好核對下方選項。

| 偏好                                                                                |    |    | 偏好                                                                                                    |
|-----------------------------------------------------------------------------------|----|----|----------------------------------------------------------------------------------------------------|
| 系統                                                                                | 備份 | 裝置 | 系統備份裝置                                                                                                    |
| <ul> <li>□ 開機時啟動</li> <li>□ 啟動時最小化</li> <li>□ 車牌辨識功能</li> <li>語言: 繁體中文</li> </ul> |    | ¥  | <ul> <li>自動備份</li> <li>備份完後格式化</li> <li>保護資料</li> <li>備份資料夾命名方式</li> <li>• 装置 ID (使用者名稱</li> <li>備份路徑:</li> <li>C:\Users\user\Videos\Transcend</li> <li>愛更</li> </ul> |
|                                                                                   |    | 確認 | 確認                                                                                                    |

| 偏好       |    |    |
|----------|----|----|
| 系統       | 備份 | 装置 |
| □ 自動同步電腦 | 寺間 |    |
|          |    |    |
|          |    | 確認 |

參考DrivePro Body Toolbox使用手冊 >

# 9. 傳輸檔案至電腦

請透過以下方式在DrivePro Body與電腦間相互傳輸檔案:

- 1. 將傳輸線的一端連接至DrivePro Body傳輸連接孔。
- 2. 將傳輸線的另一端連接至桌上型/筆記型電腦。

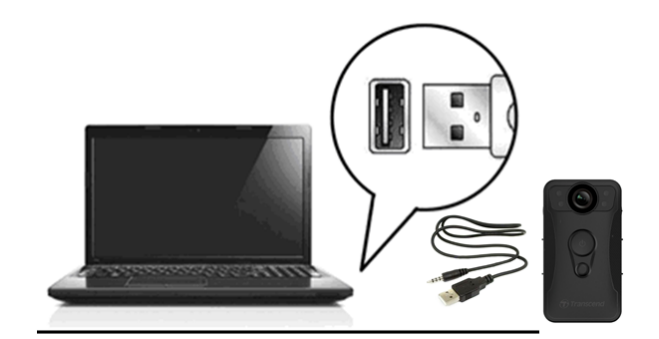

此時DrivePro Body即如同外接式的儲存裝置,您可將其資料夾的檔案,透過複製的方式傳輸至電腦。

▶ "注意"

在 macOS 上手動刪除記憶卡中的檔案後,這些檔案可能仍以隱藏檔的形式暫存在記憶卡,佔用 記憶卡儲存空間。請清空垃圾桶或格式化記憶卡,以確保空間完全釋放。

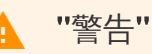

- 請勿在資料傳輸時移除DrivePro Body,請在電腦螢幕出現可安全移除硬體通知後,再從電腦 上拔除DrivePro Body。
- 當您將DrivePro Body連接至電腦時, DrivePro Body僅能做為檔案傳輸使用, 穿戴式攝影機的 功能將無法使用。若您欲恢復所有功能, 從電腦上安全移除即可。

# 10. 多功能底座 (另購)

創見TS-DPD6N多功能底座專為DrivePro Body 30/60/70所設計,透過網路傳輸,提供完整的充電、 資料上傳、攝影機管理等功能。使用者不但能同時為多台DrivePro Body 30/60/70穿戴式攝影機進行 充電,亦可透過USB埠,將檔案(包括影片及快照)傳輸至外接式儲存裝置。

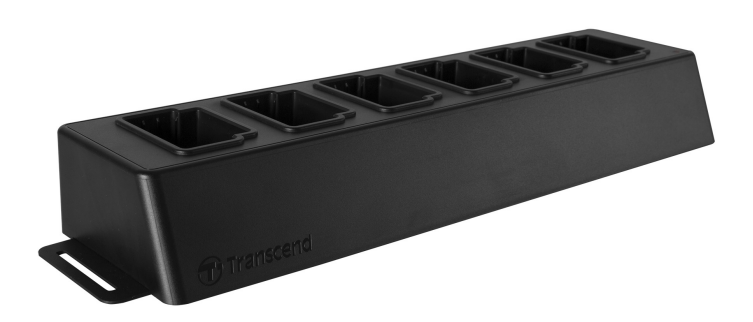

參閱DPD6N使用手冊以取得更多資訊 >

# 11. 注意事項

- 請勿於以下情況使用或存放DrivePro Body穿戴式攝影機,以免造成故障或損壞。
  - 。暴露於過熱(長時間曝曬於太陽底下的車內)、過冷或過於潮濕的環境時
  - 。 直接曝曬於陽光底下或過於接近暖爐
  - 。 處於強磁場環境中
  - 。 暴露於沙塵中
- 請時常清潔並謹慎保護DrivePro Body的鏡頭
  - 。 當以下情況發生時,請使用軟布擦拭鏡頭表面:
    - 鏡頭表面沾有指紋
    - 鏡頭暴露在空氣較濕黏的環境下 (如:海邊)
  - 放置於沙塵少之通風處。
  - 。 定時清潔保養鏡頭, 避免發霉。
- 清潔
  - 。請先以稍微沾濕之軟布清潔DrivePro Body表面後,再以乾燥軟布擦拭第二次。
  - 請勿使用化學產品(例如:稀釋劑、揮發油、酒精、驅蟲劑、防曬乳或殺蟲劑等)及拋棄式抹
     布清潔穿戴式攝影機,以免損害外殼或導致掉漆。
  - 。如手指沾有上述化學藥劑時,請勿觸碰穿戴式攝影機。
  - 。 請勿長時間與橡膠或塑膠接觸。
- 水氣凝結
  - 如DrivePro Body從高溫環境直接進入溫度較低的環境中,相機外觀或內部零件容易產生水氣, 造成相機故障損壞(反之亦同)。
  - 。一旦發現水氣產生,請立即關閉DrivePro Body並等待約一小時,待水氣蒸發後,再開啟使用。
- 附贈魔鬼氈背夾
  - ・魔鬼氈背夾建議使用於雨衣、風衣或其他塑膠表面物品;不建議用於棉質、木質或是皮質織品,如需繋掛於此類衣物,建議直接縫合於衣物上。

  - 。使用方式:使用前請先清潔與保持衣物乾燥。移除背膠後,建議緊黏在衣物24小時。

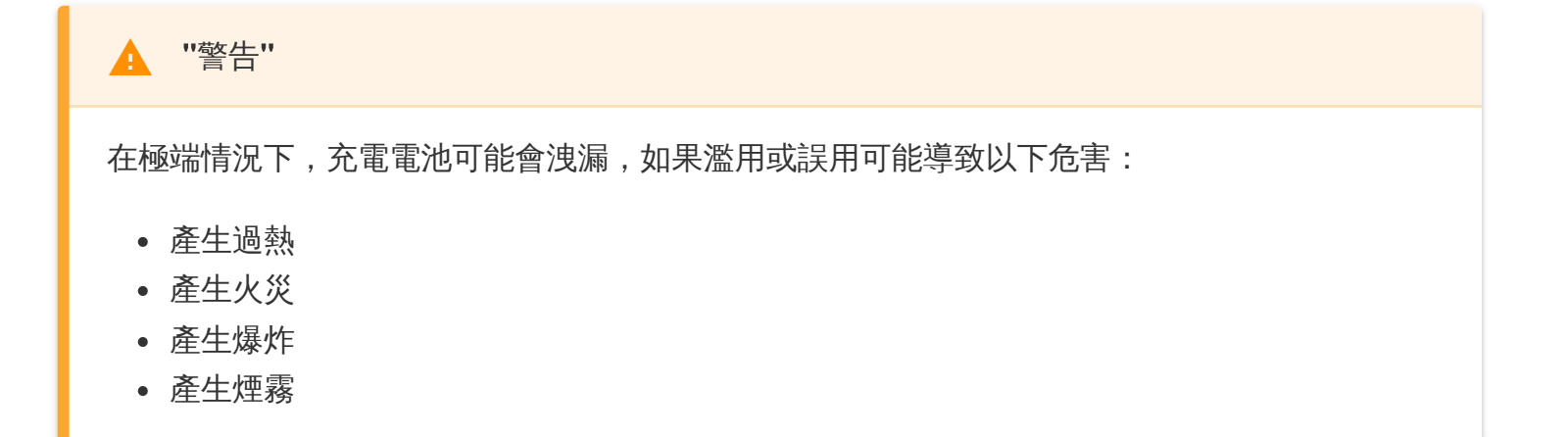

# 12. IP67防護等級

DrivePro Body 30隨身攝影機機身為IP67防護等級,具備防潑抗水與防塵功能,惟前述功能非永久狀態,可能隨日常使用造成的耗損而下降。液體所造成的損壞並不在保固範圍內。

不當使用所造成的故障或損壞不在有限保固範圍內。

- 請勿將DrivePro Body 30浸入水裡使用。
- 請勿在高溫高溼的環境下使用DrivePro Body 30,例如:三溫暖、蒸氣室、淋浴間。
- 請勿長時間在大雨下使用DrivePro Body 30,避免水氣滲透。充電前,請確認電源線、轉接線以及 轉接頭皆為乾燥。

"警告"

DrivePro Body 30在下列兩種情境中並不防水:

- 連接USB線時
- 任一螺絲從裝置上移除時

# 13. 產品規格

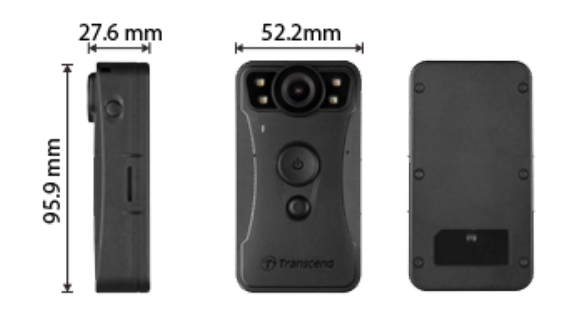

| DrivePro Body 30     |                                                           |                                                                  |  |  |
|----------------------|-----------------------------------------------------------|------------------------------------------------------------------|--|--|
|                      | 2023.01前所生產                                               | 2023.01後所生產                                                      |  |  |
| 尺寸                   | 95.9 mm(長)× 52.2 mm(寬)× 27.6 mm(高)                        |                                                                  |  |  |
| 重量                   | 130 g                                                     |                                                                  |  |  |
| 傳輸介面                 | USB 2.0                                                   |                                                                  |  |  |
| <b>Wi-Fi</b><br>通訊協定 | 802.11n                                                   |                                                                  |  |  |
| 頻率                   | 2.4 GHz                                                   |                                                                  |  |  |
| 儲存容量                 | 內建64GB eMMC容量                                             | 支援32GB / 64GB / 128GB / 256GB /<br>512GB / 1TB (以出貨內建容量為主)       |  |  |
| 鏡頭                   | 200萬畫素,F/2.0,130°廣角                                       | 400萬畫素,F/2.0,130°廣角                                              |  |  |
| 解析度/<br>每秒顯示幀數       | Full HD (1920 x 1080) ∕ 60/30FPS                          | 2K QHD (2560 x 1440) / 30FPS<br>Full HD (1920 x 1080) / 60/30FPS |  |  |
| 影像格式                 | MOV (H.264)                                               | MP4 (H.264)                                                      |  |  |
| 電池                   | 鋰聚合物電池3120 mAh                                            |                                                                  |  |  |
| 電池電量<br>(最大)         | 最長12小時                                                    |                                                                  |  |  |
| 電源供應                 | 輸入(最大):AC 100 V~240 V,50 Hz~60 Hz,0.35 A<br>輸出:DC 5 V/2 A |                                                                  |  |  |

| DrivePro Body 30 |                                                                         |                                                        |  |  |
|------------------|-------------------------------------------------------------------------|--------------------------------------------------------|--|--|
|                  | 2023.01前所生產 2023.01後所生產                                                 |                                                        |  |  |
| 工作溫度             | -20°C(-4°F)~60°C(140°F)<br>5°C(41°F)~45°C(113°F)使用電源變壓器充電時              |                                                        |  |  |
| 防護等級             | IP67                                                                    |                                                        |  |  |
| 安規認證             | CE / UKCA / FCC / BSMI / NCC / MIC / KC / EAC / RCM                     |                                                        |  |  |
| 抗震標準             | 依據美國MIL-STD-810G 516.6 – Transit Drop Test軍事規格                          |                                                        |  |  |
| 產品保固             | 2年有                                                                     | 限保固                                                    |  |  |
| 備註               | DrivePro Body 30內建影像強化技術,包<br>(HFR)影像優化功能。最高可提供每利<br>可清晰辨識畫面細節,透過此功能取代舊 | 含寬動態範圍(WDR)與高禎率<br>260幀的高畫質高速動態錄影,<br>式傳統防手震或影像穩定相關功能。 |  |  |

# **14.**常見問題

若您在使用DrivePro Body時發生任何問題,請先參考以下資訊嘗試排除問題。若您的問題仍無法解決, 請諮詢您購買的店家、服務中心,或直接與創見資訊聯絡。

我們的官網亦提供更多FAQ及技術支援服務: https://tw.transcend-info.com/

https://tw.transcend-info.com/Support/contact form

#### 1. 電腦作業系統無法偵測DrivePro Body。

請確認以下事項:

(1) 您的DrivePro Body是否正確的連接在USB埠上?如果不是,請重新插拔,並確認USB埠兩端有 正確的連接,如使用者手冊所示。

(2) 您電腦的USB埠是否已啟動?如果沒有,請參閱您電腦(或主機板)的使用手冊進行啟動。

#### 2. DrivePro Body的按鈕皆無回應。

請利用平整尖端的細長物(如:拉直的迴紋針)按壓DrivePro Body下方的重置鍵關機,再重新開機。

#### 3. DrivePro Body 30是否防水防震?

DrivePro Body 30符合IP67防護等級與美國軍規抗震標準\*。 \*本產品使用美國MIL-STD-810G 516.6 – Transit Drop Test軍事規格為實驗依據。

#### 4. DrivePro Body 30是否能夠邊充電邊錄影?

請確認您外接電源的供電符合DrivePro Body 30電源所需的5 V/2 A, DrivePro Body 30即可以支援 邊充電邊錄影,例如行動電源。

# 15. 回收和環保

欲瞭解產品回收(WEEE)及電池處理詳情,請參閱: https://tw.transcend-info.com/about/green

# 16. 保固政策

本產品之保固期限以包裝標示為準。欲瞭解保固條款及保固期限詳情,請參閱: https://tw.transcend-info.com/warranty

# 17. GNU通用公共授權條款(GPL)公告

欲瞭解開放原始碼授權資訊,請參閱: https://tw.transcend-info.com/Legal/?no=10

# 18. 使用者授權合約 (EULA)

關於軟體授權條款,請參閱: https://tw.transcend-info.com/legal/gpl-disclosure-eula

# 19. 國家通訊傳播委員會 (NCC) 警語

「取得審驗證明之低功率射頻器材,非經核准,公司、商號或使用者均不得擅自變更頻率、加大功率或 變更原設計之特性及功能。低功率射頻器材之使用不得影響飛航安全及干擾合法通信;經發現有干擾現 象時,應立即停用,並改善至無干擾時方得繼續使用。前述合法通信,指依電信管理法規定作業之無線 電通信。低功率射頻器材須忍受合法通信或工業、科學及醫療用電波輻射性電機設備之干擾。」

• 為避免本器材影像畫面遭偷窺或擷取,本器材使用者應先修改預設密碼,並定期更新密碼。

# 20. BSMI RoHS表

| 設備名稱                                                                                                    | 穿戴式攝影機     |        |        |                            |                   |                     |
|----------------------------------------------------------------------------------------------------|------------|--------|--------|----------------------------|-------------------|---------------------|
|                                                                                                    | 限用物質及其化學符號 |        |        |                            |                   |                     |
| 單元                                                                                                    | 鉛(Pb)      | 汞 (Hg) | 鎘 (Cd) | 六價鉻<br>(Cr <sup>+6</sup> ) | 多溴<br>聯苯<br>(PBB) | 多溴<br>二苯醚<br>(PBDE) |
| 印刷電路板                                                                                                    | 0          | 0      | 0      | 0                          | 0                 | 0                   |
| 電子零件                                                                                                    |            | Ο      | Ο      | 0                          | 0                 | 0                   |
| 鏡頭模組                                                                                                    |            | 0      | Ο      | 0                          | 0                 | 0                   |
| 金屬外殼                                                                                                    |            | 0      | 0      | 0                          | 0                 | 0                   |
| 塑膠外殼                                                                                                    | 0          | 0      | 0      | 0                          | 0                 | 0                   |
| 線材                                                                                                    | 0          | 0      | Ο      | 0                          | 0                 | 0                   |
| 標籤                                                                                                    | 0          | 0      | Ο      | 0                          | 0                 | 0                   |
| 配件<br>(變壓器、<br>傳輸線)                                                                                               |            | Ο      | Ο      | Ο                          | Ο                 | Ο                   |
| 配件<br>(支架、<br>攜帶包)                                                                                                |            | Ο      | Ο      | Ο                          | Ο                 | Ο                   |
| 備考1.「超出0.1 wt%」及「超出0.01 wt%」係指限用物質之百分比含量超出百分比含量基準值。<br>備考2.「O」係指該項限用物質之百分比含量未超出百分比含量基準值。<br>備考3.「一」係指該項限用物質為排除項目。 |            |        |        |                            |                   |                     |

RoHS表最新資訊請參閱創見官網。